## Anleitung zum Update der BTV Security App Für Android

1. Öffnen Sie den Play Store auf Ihrem Android Smartphone:

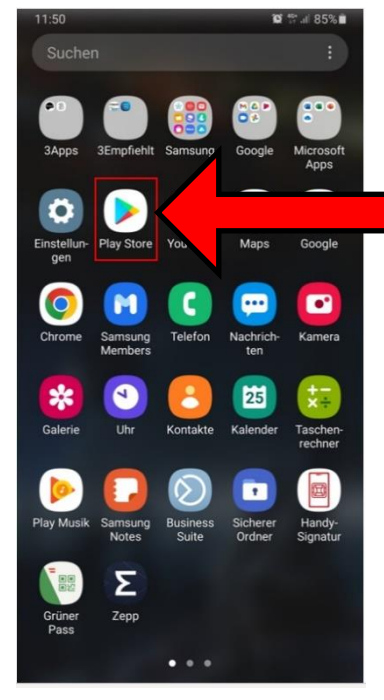

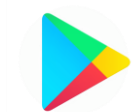

Das ist das Icon des Play Stores. Es kann sich auch an einer anderen Stelle auf Ihrem Smartphone befinden als auf dem Screenshot ersichtlich.

2. Klicken Sie auf "Nach Apps & Spielen suchen":

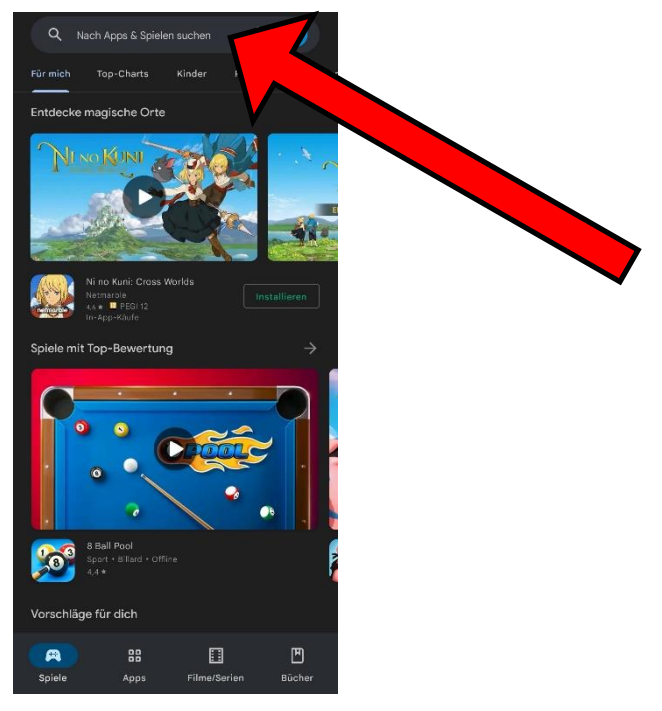

Bank für Tirol und Vorarlberg Aktiengesellschaft; Rechtsform: Aktiengesellschaft; Sitz in Innsbruck; registriert beim Landes- als Handelsgericht Innsbruck unter FN 32942 w

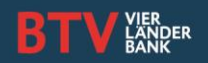

## Anleitung zum Update der BTV Security App Für Android

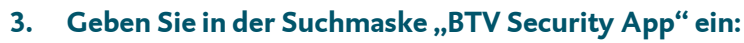

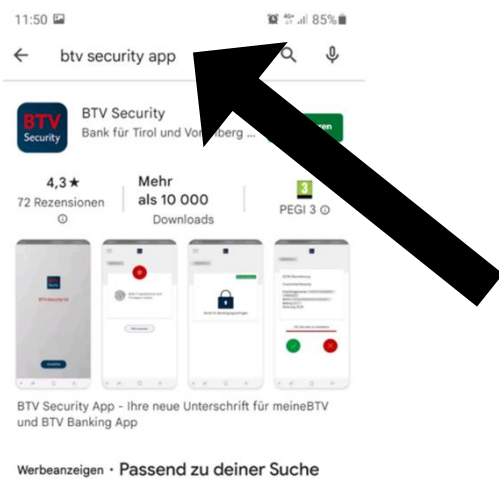

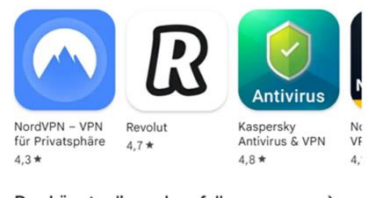

## 4. Klicken Sie auf "Aktualisieren":

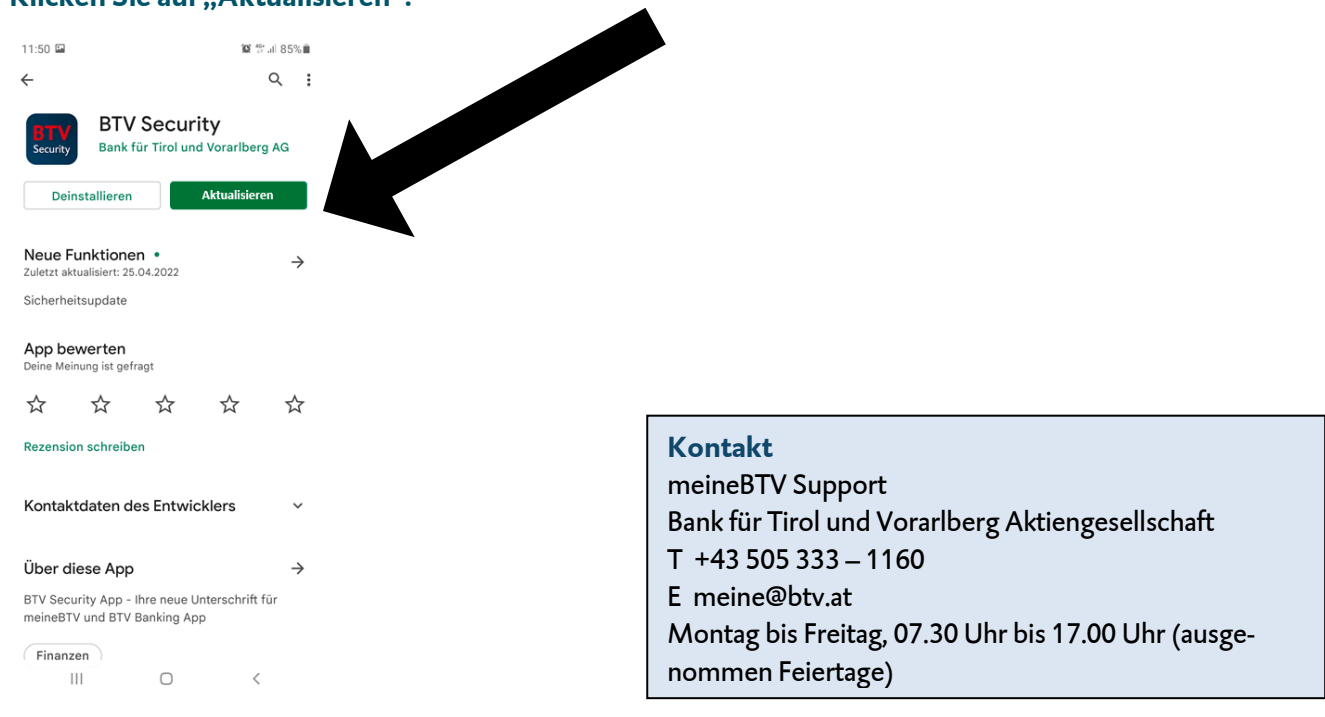

Bank für Tirol und Vorarlberg Aktiengesellschaft; Rechtsform: Aktiengesellschaft; Sitz in Innsbruck; registriert beim Landes- als Handelsgericht Innsbruck unter FN 32942 w

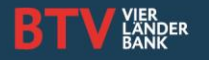